## Alt-Texte bei mehreren Bildern kontrollieren und ergänzen

Wenn Sie kontrollieren möchten, ob alle Ihre Bilder einen sog. Alt-Text haben (das ist eine kurze Bildbeschreibung, diese ist wichtig wegen der Barrierefreiheit), können Sie dies über das Tool "**Bildergalerie optimieren**" für mehrere Bilder machen und die Alt-Texte ergänzen, ohne sich mühsam durch die einzelnen Seiten zu klicken.

Sie befinden sich auf der normalen Seitenansicht in OpenCms. Klicken Sie nun links oben auf das Ordner-Symbol:

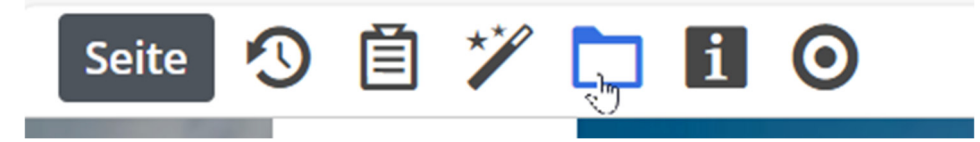

Und wählen dann in Ihrer Galerie rechts über den Stift die Funktion "Galerie optimieren" aus:

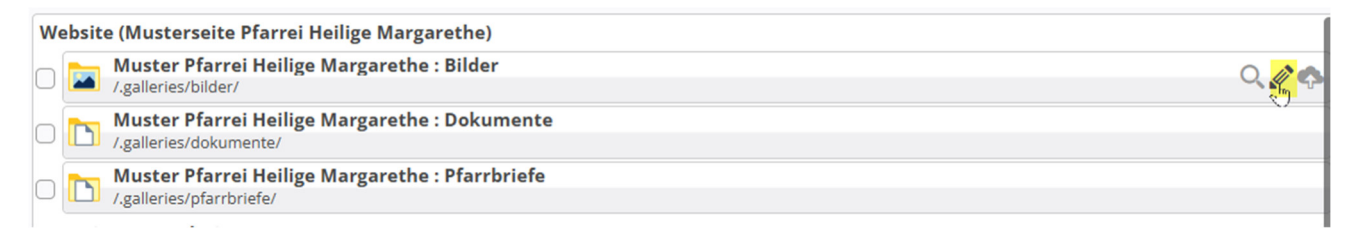

Sie befinden sich nun in der Bildergalerie.

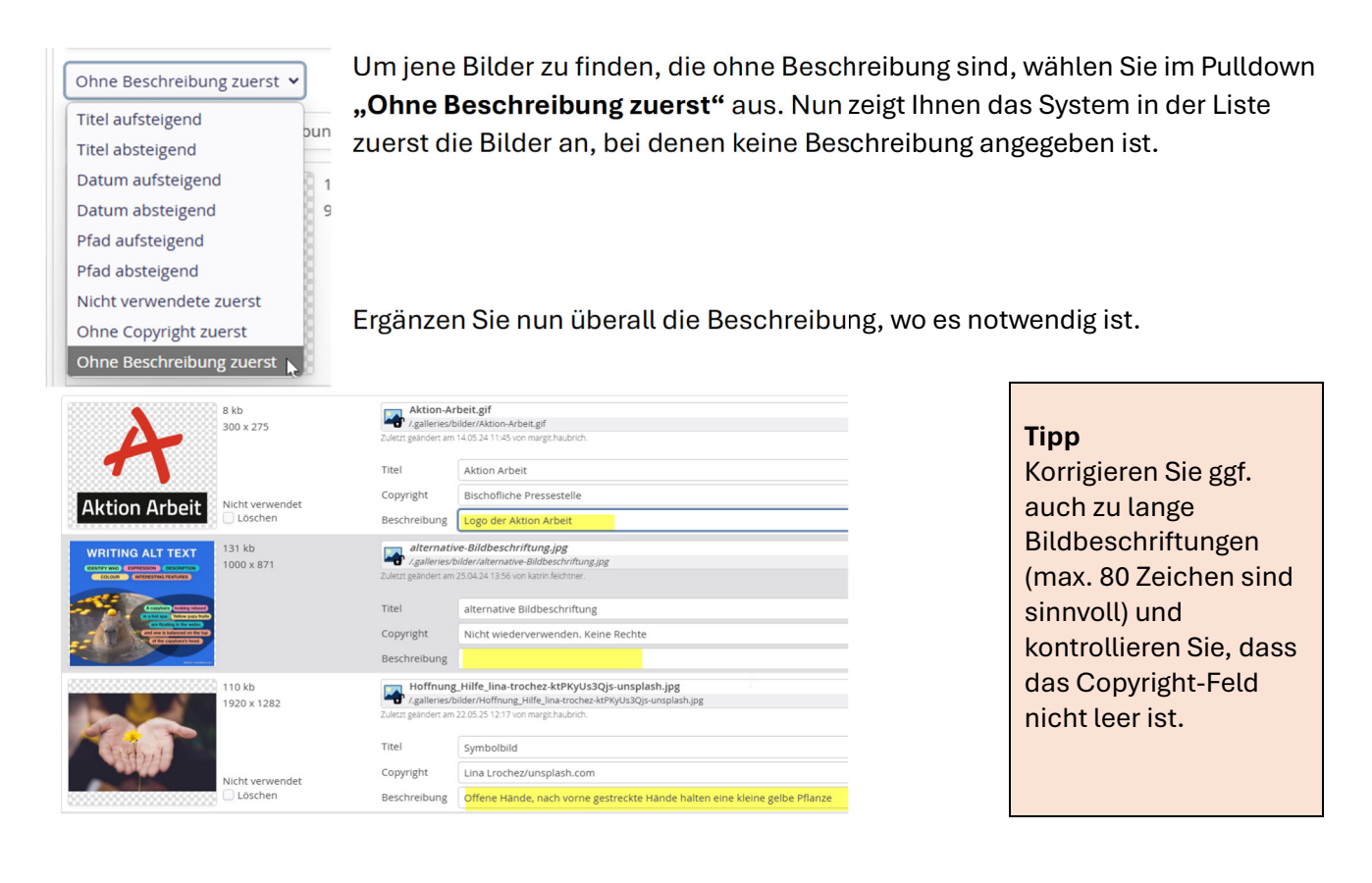

Im Anschluss gehen Sie rechts unten auf Speichern und schließen.

| Wichtig!                                                                            |                                                          |            |
|-------------------------------------------------------------------------------------|----------------------------------------------------------|------------|
|                                                                                     |                                                          |            |
| Damit die Änderungen auch auf den Liveserver gespielt werden, klicken Sie links auf |                                                          |            |
| den Veröffentlichungshutton und wählen rechts im Pulldown. Meine Änderungen"        |                                                          |            |
|                                                                                     | Internet and wanter recircs in Future with "Internet And | Jerungen   |
| aus.                                                                                |                                                          |            |
|                                                                                     |                                                          |            |
| Veröffentlichen - 13 Sessions [455 Dateien] ×                                       |                                                          |            |
| ✓ Auswahl: 6 von 454                                                                | Workflow: Veröffentlichen Auswahl: Meine Änderun         | gen 🕨      |
|                                                                                     | Meine                                                    | Änderungen |
| Sitzung vom 4.06.2025 um 8:46                                                       |                                                          |            |
| Aktion Arbeit                                                                       | neit aif                                                 |            |
|                                                                                     | eicgn                                                    |            |
|                                                                                     | <u>.</u>                                                 |            |
| Sie sehen hier alle Ihre noch nicht veröffentlichten Anderungen.                    |                                                          |            |
| Wählen Sie nun beispielsweise die von heute aus (oder wählen gezielt nur die        |                                                          |            |
| einzelnen Bildänderungen) und klicken auf <b>Veröffentlichen</b> .                  |                                                          |            |
| 0                                                                                   | ,                                                        |            |